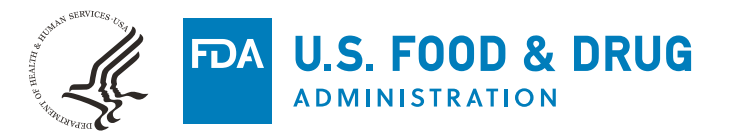

# How to Use the 506J Notification Webform

# Center for Devices and Radiological Health

# Updated May 2023

# Contents

| Introduction                                                       | 3  |
|--------------------------------------------------------------------|----|
| Notification Information                                           | 3  |
| Identifier Information                                             | 4  |
| Reason(s) for discontinuance or interruption                       | 7  |
| Duration of discontinuance or interruption                         | 8  |
| Manufacturing-specific inquiries                                   | 10 |
| Additional Information, including possible mitigations             | 11 |
| Production Capacity and Market Share for this FEI and product code | 13 |
| End of Form and Attachments                                        | 13 |
| Submitting a Spreadsheet                                           | 14 |
| If indicating no interruption or permanent discontinuance          | 14 |
| Error Messages                                                     | 15 |

## Introduction

The purpose of this document is to provide step-by-step instructions on how to input information into the <u>506J Notification Webform</u> for the purposes of submitting a notification of interruption or permanent discontinuance of certain devices under section 506J of the Food, Drug, and Cosmetic Act (FD&C Act). This document provides information about the fields in which information should be entered, troubleshooting issues, and potential error messages which may be displayed. Please note that the 506J Notification Webform is one method to submit a 506J notification to FDA. While not all of the information in the webform is required to submit a 506J notification, information that is marked with an asterisk (\*) must be provided in the webform for it to be transmitted to the agency.

Please use Chrome, Microsoft Edge, or Firefox to fill out the webform.

# Notification Information

| * Submitter First Name    | * Submitter Last Name |
|---------------------------|-----------------------|
| * Submitter Email Address | * Submitter Phone     |
| * Submitter Company Name  |                       |
|                           |                       |
|                           |                       |

- Submitter First Name Type your first name into this field (character limit: 25)
- Submitter Last Name Type your last name into this field (character limit: 25)
- Submitter Email Address Type your email address into this field (character limit: 80)
- Submitter Phone Type phone number into this field (character limit: 40)
- Submitter Company Name Type full Owner/Operator name into this field. This field can be expanded by dragging the bottom right corner of the field up and down (character limit 255)

# Identifier Information

| * Notification Type                                        |                                                   | *FEI Number (Begin typing the number and select it from the dropdown lis                      | it)    |
|------------------------------------------------------------|---------------------------------------------------|-----------------------------------------------------------------------------------------------|--------|
| None                                                       | •                                                 | FEI Number                                                                                    | Q      |
| *Product Code (Begin typing the pro<br>list)               | oduct code and select it from the dropdown        |                                                                                               |        |
| Product Code                                               | Q                                                 |                                                                                               |        |
| If device is associated with more tha                      | n one product code, select the 'Add Secondary,    | /Subsequent Product Code' button below to add each product code.                              |        |
| Add Secondary Product Code                                 |                                                   |                                                                                               |        |
| Marketing Submission Holder                                |                                                   | Marketing Submission Number (if more than one, use semicolons to separa numbers)              | te the |
|                                                            |                                                   |                                                                                               | 11     |
| Device Trade Name (if more than one                        | e, use semicolons to separate the names)          | Unique Device Identifier (UDI) (if more than one, use semicolons to separate each identifier) | e      |
|                                                            | 1                                                 |                                                                                               | 1      |
| Model/Catalog Numbers (if more the numbers)                | an one, use semicolons to separate the            |                                                                                               |        |
|                                                            |                                                   | SKU Numbers (if more than one, use semicolons to separate the numbers)                        |        |
| Select if you previously notified the l<br>discontinuance. | PDA of an interruption that has since been resolv | ved, or if there is a change in status of a previously communicated permanent                 |        |

Notification Type –Select the drop-down arrow and select "Initial" or "Update." "Initial" indicates the submission is the FIRST from the Manufacturer for the specific FEI number or product code. "Update" indicates that the Manufacturer has followed-up on the first submission to the FDA for specific FEI number or product code.

| None    |  |
|---------|--|
| ✓ -None |  |
| Initial |  |
| Update  |  |

• FEI Number – Begin typing your FEI number and then select it from the drop-down list by Selecting in the list. Once selected the FEI number will display with the icon next to the number.

 FEI Number (Begin typing the number and select it from the dropdown list)

 30
 Q

 13
 3011277191

 13
 3015136789

 13
 3017371452

 13
 3015465216

 13
 3012341425

 13
 3004073926

- If your FEI number does not appear, verify that you have the correct FEI number with the Establishment Registration and Device Listing database or the FEI Portal, see FAQs for more details
- If you have verified you have the correct FEI number and it is still not appearing in the list, contact the Agency at <u>CDRHManufacturerShortage@fda.hhs.gov</u> and include "Question" in the subject line of the email.
- Product Code Begin typing your product code and select it from the drop-down list.
   Once selected, the product code will display with the icon next to the number.

deal Code (Deale hadres the see deale and a look the form the

| d       | Q |
|---------|---|
| CFO CFO |   |
| CGL CGL |   |
| CGJ CGJ |   |
| CGI     |   |
| CGH CGH |   |
| CGF CGF |   |

- If you do not know your product code, you can find that information in the <u>Establishment Registration and Device Listing database</u>.
- If your device has subsequent/secondary product codes, select "Add Secondary/subsequent Product Code" and follow the steps above.
   \*Product Code (Begin typing the product code and select it from the dropdown list)

| list)        |   |
|--------------|---|
| Product Code | Q |

If device is associated with more than one product code, select the 'Add Secondary/Subsequent Product Code' button below to add each product code. Add Secondary/Subsequent Product Code

 If you have entered subsequent/secondary product codes in error, select the trash can icon to the right of the extra Product Code fields (this icon only appears for subsequent/secondary product codes).

- If your product code is not available, please contact the FDA for further instruction at <u>CDRHManufacturerShortage@fda.hhs.gov</u> and include "Product Code" in the subject line. Include your name, organization, and contact information and an FDA team member will contact you with instructions on how to submit your notification.
- Marketing Submission Holder In the case that the original submission has been transferred or sold, type the name of the marketing submission holder. This field can be expanded by dragging the bottom right corner of the field up and down. (character limit: 20,000)

Marketing Submission Holder

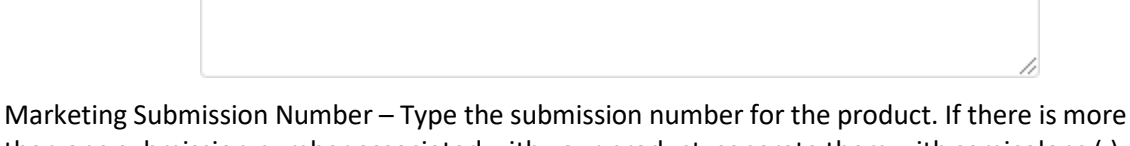

Marketing submission number – Type the submission number for the product. If there is more than one submission number associated with your product, separate them with semicolons (;). This field can be expanded by dragging the bottom right corner of the field up and down. (character limit: 255)

Marketing Submission Number (if more than one, use semicolons to separate the numbers)

• Device Trade Name – Type the device trade name. If there is more than one, separate them with semicolons (;). This field can be expanded by dragging the bottom right corner of the field up and down. (character limit: 20,000)

Device Trade Name (If more than one, use semicolons to separate the names)

• UDI- Type the Unique Device Identifier (UDI). If there is more than one, separate them with semicolons (;). This field can be expanded by dragging the bottom right corner of the field up and down. (character limit: 5,000)

Unique Device Identifier (UDI) (if more than one, use semicolons to separate each identifier)

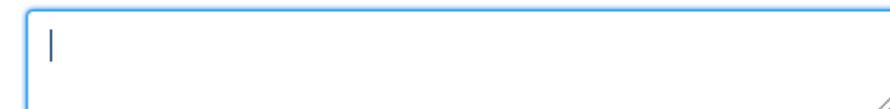

• Model/Catalog Numbers – Type the model or catalog numbers. If there is more than one, separate them with semicolons (;). This field can be expanded by dragging the bottom right corner of the field up and down. (character limit: 20,000)

Model/Catalog Numbers (If more than one, use semicolons to separate the numbers)

 SKU Numbers – Type the SKU numbers. If there is more than one, separate them with semicolons (;). (character limit: 255)

SKU Numbers (If more than one, use semicolons to separate the numbers)

- For an interruption that has since been resolved, or if there is a change in status of a previously communicated permanent discontinuance, select the box under the question. Selecting this box will end the form and give you the option to add another entry, submit and close, or add files select if you previously notified the FDA of an interruption that has since been resolved, or if there is a change in status of a previously communicated permanent discontinuance.
- For a pediatric device –Select the box under the question if the device is a pediatric device or comes in a pediatric size

| This is a pediatric device or includes pediatric sizes. |
|---------------------------------------------------------|
|                                                         |

# Reason(s) for discontinuance or interruption

| eason(s) for discontinuance or interruption                       |        |
|-------------------------------------------------------------------|--------|
| allable                                                           | Chosen |
| Requirements related to complying with good manufacturing prac    | •      |
| Regulatory delay                                                  | 4      |
| Order to divert devices from other U.S government entities        |        |
| Shortage or discontinuance of a component, part or accessory of t |        |
|                                                                   |        |
| ther reasons not listed                                           |        |

 Reason(s) for discontinuance or interruption – Select the reason(s) for the discontinuance or interruption by selecting the reason from the list available and selecting the right arrow between the "Available" and "Chosen" boxes. Multiple reasons can be moved at once by holding the control (Ctrl) key while selecting. You can scroll through all the options by using the small scroll bar on the right of the "Available" box.

| Reason(s) for discontinuance or interruption                                      |   |                                                                                                    |
|-----------------------------------------------------------------------------------|---|----------------------------------------------------------------------------------------------------|
| Available                                                                         |   | Chosen                                                                                                    |
| Regulatory delay<br>Discontinuance or disruption of the manufacture of the device |   | Requirements related to complying with good manufacturing practices<br>Nove selection to Chosen from other U.S government entities |
| Delay in shipping of the device (e.g., due to export or import challe             |   | Shortage or discontinuance of a component, part or accessory of the                                                                |
| Delay in sterilization of the device                                              | Ŧ |                                                                                                    |

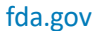

Add another entry

Submit and add attachments

Submit and close

• If a reason is incorrectly selected, it can be removed by selecting the reason and then selecting the left arrow between the "Available" and "Chosen" boxes.

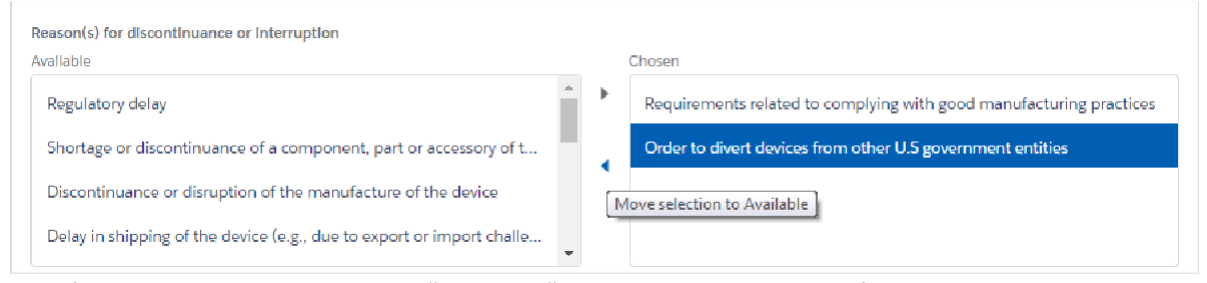

 If none of the reasons listed under the "Available" box describe the reason for your discontinuance or interruption, a text box is available for you to type a different reason that fits your situation. Select "Other reasons not listed above, description below" and then enter information into the provided text box. This field can be expanded by dragging the bottom right corner of the field up and down. (character limit: 20,000) Reason(s) for discontinuance or Interruption

| Device on backorder (i.e., temporarily out of stock)                           | * | ► | Other reasons not listed above, description below. |
|--------------------------------------------------------------------------------|---|---|----------------------------------------------------|
| Device on allocation (i.e., limiting the quantity distributed to custo         |   | 4 |                                                    |
| Device on export restriction<br>Longer than usual delay from order to delivery |   |   |                                                    |
| Dinger than usual delay from order to delivery                                 | * |   |                                                    |

#### Duration of discontinuance or interruption Duration of discontinuance or interruption

Enter a value for either "Estimated Duration End Date" OR "Estimated Duration Other"

| *E | stimated Duration End Date |                              |
|----|----------------------------|------------------------------|
| 苗  |                            | 苗                            |
|    |                            |                              |
|    |                            |                              |
|    | *Es                        | *Estimated Duration End Date |

• Estimated Duration Start Date –Select this field and use the calendar that appears and select the approximate start date of your discontinuance or interruption. The month can be changed by selecting the left and right arrows at the top; the year can be changed by selecting the field and selecting the correct year. If the exact start date is not known, but the month/year is known, enter the first day of the month.

| I                         |     |     |       |       |     |     |        |     |
|---------------------------|-----|-----|-------|-------|-----|-----|--------|-----|
| *Estimated Duration Other | 4   |     | Janua | ſŶ    | •   | 202 | 2021 💲 |     |
|                           | Sun | Mon | Tue   | Wed   | Thu | Fri | Sat    |     |
|                           | 27  | 28  | 29    | 30    | 31  | 1   | 2      |     |
|                           | 3   | 4   | 5     | 6     | 7   | 8   | 9      |     |
|                           | 10  | 11  | 12    | 13    | 14  | 15  | 16     | lbu |
|                           | 17  | 18  | 19    | 20    | 21  | 22  | 23     |     |
|                           | 24  | 25  | 26    | 27    | 28  | 29  | 30     |     |
|                           | 31  | 1   | 2     | 3     | 4   | 5   | 6      | ٩   |
|                           |     |     |       | Today |     |     |        |     |

• Estimated Duration End Date –Select this field and use the calendar that appears and select the approximate end date of your discontinuance or interruption. The month can be changed by selecting the left and right arrows at the top; the year can be changed by selecting the field and selecting the correct year. If the end date is not known, but the month/year is known, enter the last day of the month. The estimated end date must be after the estimated start date if one is provided.

|                    |     |     | Janua | ry    | Þ   | 203 | 21  |
|--------------------|-----|-----|-------|-------|-----|-----|-----|
|                    | Sun | Mon | Tue   | Wed   | Thu | Frl | Sat |
|                    | 27  | 28  | 29    | 30    | 31  | 1   | 2   |
|                    | 3   | 4   | 5     | 6     | 7   | 8   | 9   |
| te your device(s)? | 10  | 11  | 12    | 13    | 14  | 15  | 16  |
| Chosen             | 17  | 18  | 19    | 20    | 21  | 22  | 23  |
|                    | 24  | 25  | 26    | 27    | 28  | 29  | 30  |
|                    | 31  | 1   | 2     | 3     | 4   | 5   | 6   |
|                    |     |     |       | Today |     |     |     |

Estimated Duration Other – If the duration of your discontinuance or interruption cannot be • estimated to a date, this field can be utilized to type a response to describe the estimated duration. This field can be expanded by dragging the bottom right corner of the field up and down. (character limit: 20,000) \*Estimated Duration Other

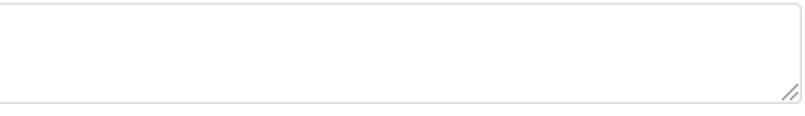

# Manufacturing-specific inquiries

Has your ability to manufacture or distribute your device(s) been affected? – Select the reason(s) that have impacted your ability to manufacture or distribute your device(s) by selecting the reason from the list available and selecting the right arrow between the "Available" and "Chosen" boxes. Multiple reasons can be moved at once by holding the control (Ctrl) key while selecting. You can scroll through all the options by utilizing the small scroll bar on the right of the "Available" box.

| Available                                          | Chosen                                   |
|----------------------------------------------------|------------------------------------------|
| Temporary plant closure                            | Shortage or delay in raw material supply |
| Shipping/transportation challenges                 | Move selection to Chosen                 |
| Export/import challenges                           |                                          |
| Other reasons not listed above, description below. |                                          |

• If a reason is chosen accidentally, use the left arrow between the "Available" and "Chosen" boxes to remove a chosen reason.

| Available                                          |   |   | Chosen                                                   |
|----------------------------------------------------|---|---|----------------------------------------------------------|
| Labor shortages                                    | * | ۲ | Shortage or delay in raw material supply                 |
| Lack of protective equipment for employees         |   | • | Temporary plant closure                                  |
| Shipping/transportation challenges                 |   | M | Export (import challenges<br>over selection to Available |
| Other reasons not listed above, description below. | Ŧ |   |                                                          |

If none of the reasons listed under "Available" describe the reason for your discontinuance or interruption, a text box is available for you to type a different reason that fits your situation. Select "Other reasons not listed above, description below" if you are going to use this text box. This field can be expanded by dragging the bottom right corner of the field up and down. (character limit: 20,000)

| Available                                |    |   | Chosen                                             |
|------------------------------------------|----|---|----------------------------------------------------|
| Shortage or delay in raw material supply | *  | ۲ | Other reasons not listed above, description below. |
| Temporary plant closure                  | ÷. | • |                                                    |
| Shipping/transportation challenges       | I  |   |                                                    |
| Export/import challenges                 | -  |   |                                                    |
| Additional details of issues(s).         |    |   |                                                    |

• Do you rely on any critical suppliers that might be affected by the interruption? – The default answer for this question is "None"; to select "Yes" or "No," use the drop-down menu.

| None  |  |
|-------|--|
| ✓None |  |
| YES   |  |
| NO    |  |

• If "Yes" is selected, provide a description in the text field to the right of this question. If your answer does not fit in the text field, provide information as an attachment. There is an "Add files" button at the bottom of this form to upload files as attachments. This field can be

expanded by dragging the bottom right corner of the field up and down. (character limit: 32,768)

#### Additional Information, including possible mitigations Additional Information, including possible mitigations

| Is this device manufactured on multiple lines?                                                                                                    | Is this device manufactured in multiple facilities?                                                           |   |
|----------------------------------------------------------------------------------------------------|----------------------------------------------------------------------------------------------------|---|
| None                                                                                                    | None                                                                                                    | • |
| Have you provided, or will you provide, public Information for your<br>stakeholders and patients regarding this actual or potential shortage?                              |                                                                                                    |   |
| None                                                                                                    |                                                                                                    |   |
| Do you have a proposal for FDA to revlew to expedite availability of your<br>device? What else do you think FDA can do to help prevent or mitigate a supply<br>disruption? | Proposal to expedite availability of device and/or for FDA to help prevent or mitigate a supply distribution. |   |
| None                                                                                                    |                                                                                                    | / |
| Do you have shortage mitigation plans in place that could be shared with the FDA                                                                                           | ?                                                                                                    | • |
| -NOIE-                                                                                                    |                                                                                                    |   |
| If yes, describe your shortage mitigation plans or add attachment.                                                                                                    |                                                                                                    |   |
|                                                                                                    |                                                                                                    |   |
|                                                                                                    |                                                                                                    |   |

 Is this device manufactured on multiple lines – The default answer for this question is "None"; to select "Yes" or "No," use the drop-down menu.

| -None |  |
|-------|--|
| 🗸None |  |
| YES   |  |
| NO    |  |

 Is this device manufactured in multiple facilities – The default answer for this question is "None;" to select "Yes" or "No," use the drop-down menu.

| None  | * |
|-------|---|
| ✓None |   |
| YES   |   |
| NO    |   |

 Have you provided, or will you provide public information to your stakeholders and patients regarding this actual or potential shortage? – The default answer for this question is "None;" to select "Yes" or "No," use the drop-down menu.

| one  |  |
|------|--|
| None |  |
| YES  |  |
| VES  |  |

• Do you have a proposal for FDA to review to expedite availability of your device? – The default answer for this question is "None;" to select "Yes" or "No," use the drop-down menu.

| vice         | ? What else do you think FDA can do t<br>tion? | o help prevent or mitigate a supply |
|--------------|------------------------------------------------|-------------------------------------|
| Nc           | ne                                             | ~                                   |
| $\checkmark$ | None                                           |                                     |
|              | YES                                            |                                     |
|              | NO                                             |                                     |

If "Yes" is selected, you may provide a description in the text field to the right of this question with your proposal to expedite availability of the device and/or for FDA to help prevent or mitigate a supply distribution. If your answer does not fit in the text field, provide information as an attachment. There is an "Add files" button at the bottom of this form to upload files as attachments. This field can be expanded by dragging the bottom right corner of the field up and down. (character limit: 32,768)

| Do you have a proposal for FDA to review to expedite availability of your<br>device? What else do you think FDA can do to help prevent or mitigate a supply<br>disruption? | Pr |
|----------------------------------------------------------------------------------------------------|----|
| YES                                                                                                    |    |

Proposal to expedite availability of device and/or for FDA to help prevent or nitigate a supply disruption.

• Do you have shortage mitigation plans in place that could be shared with FDA? The default answer for this question is "None." To select "Yes" or "No," use the drop-down menu.

| None  | - |
|-------|---|
| ✓None |   |
| YES   |   |
| NO    |   |
|       |   |

• If "Yes" is selected, provide a description in the text field below this question. If your answer does not fit in the text field, provide information as an attachment. There is an "Add files" button at the bottom of this form to upload files as attachments. This field can be expanded by dragging the bottom right corner of the field up and down. (character limit: 32,768)

| Do you have shortage mitigation plans in place that could be shared with the FDA? |   |
|-----------------------------------------------------------------------------------|---|
| YES                                                                               | * |
|                                                                                   |   |
|                                                                                   |   |
| f yes, describe your shortage mitigation plans or add attachment.                 |   |
| f yes, describe your shortage mitigation plans or add attachment.                 |   |

D

### Production Capacity and Market Share for this FEI and product code Production Capacity and Market Share for this FEI and product code

| Estimated US market share (%) for this device                              | Average Historic Production Volume per Month |
|----------------------------------------------------------------------------|----------------------------------------------|
| Average Historic US Distribution per Month                                 | Current Production Volume per Month          |
| Current US Distribution per Month                                          | Maximum Production Volume per Month          |
| How much device inventory do you have? Enter in individual units (eaches). |                                              |

- Estimated US market share (%) for this device Enter a number between 0 100 (character limit: unlimited but numerical values only)
- Average Historic Production Volume per Month Enter a number (character limit: 14 numbers)
- Average Historic US Distribution per Month Enter a number (character limit: 14 numbers)
- Current Production Volume per Month Enter a number (character limit: 14 numbers)
- Current US Distribution per Month Enter a number (character limit: 14 numbers)
- Maximum Product Volume per Month Enter a number (character limit: 14 numbers)
- How much device inventory do you have? –Enter a number that approximates how much inventory you currently have in individual units (eaches). This field can be expanded by dragging the bottom right corner of the field up and down. (character limit: 20,000)

|                                                                                                    |                  | Add another entry          |
|----------------------------------------------------------------------------------------------------|------------------|----------------------------|
|                                                                                                    | Submit and close | Submit and add attachments |
| Add Attachments                                                                                       |                  |                            |
| Once the form has been submitted, you will be able to upload files as attachments.                    |                  |                            |
| * Upload files using the PDF, Word or Excel formats. The file attachment size should be 5 MB or less. |                  |                            |
| Finish                                                                                                |                  |                            |

# and Attachments

- At the end of this form, there are three options:
  - Add another entry if you have another interruption or discontinuance to report, for a different product code or a different FEI number, select this option to enter this form and create another, with some fields pre-populated
  - Submit and close if you are done entering interruptions or discontinuances, select this
    option to submit the form to FDA and close the window
  - Submit and add attachments if you would like to provide more information that was not captured in the form or a section of the form did not have enough space for you to provide your full answer, select "Submit and add files add attachments" and the Add Attachments section will become available. You can upload a PDF, Word, or Excel file,

fda.gov

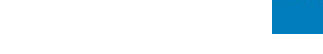

the file size cannot exceed 5 MB per file. When you are done uploading files, select the "Finish" button

| ts                                                                 |
|--------------------------------------------------------------------|
| Once the details has been saved, you will be able to upload files. |
| F, Word or Excel). The file attachment size cannot exceed 5 MB.    |
| r drop files                                                       |
|                                                                    |
|                                                                    |
| t<br>(                                                             |

### Submitting a Spreadsheet

- To submit notification with a spreadsheet, fill out the <u>spreadsheet template</u>. See: <u>How to Use</u> <u>the 506J Notification Spreadsheet Template</u> for help.
- Select add files.

| File <u>n</u> ame: | ~ | Custom Files (*.pdf;*.docx) V |
|--------------------|---|-------------------------------|
|                    |   | Custom Files (*.pdf;*.docx)   |

Select the template spreadsheet you filled with your information

• Files successfully uploaded with appear below the Upload Files button and a green banner will appear

|                                         |                | ✓ 1 files has been uploaded successfully.                                                                  | ×      |
|-----------------------------------------|----------------|----------------------------------------------------------------------------------------------------|--------|
| Add Attachm                             | ents           |                                                                                                    |        |
| Submit informati * Upload allowed files | on. Once the c | details has been saved, you will be able to upload f<br>cel). The file attachment size cannot exceed 5 MB. | files. |
| 1 Upload Files                          | Or drop files  |                                                                                                    |        |
| 506J Submission Temp                    | late.xlsx      |                                                                                                    |        |
|                                         |                |                                                                                                    |        |

### If indicating no interruption or permanent discontinuance

Indicate Currently No Notification Under 506J – You may wish to indicate that you are not currently experiencing an interruption or permanent discontinuance in manufacturing for a device that requires the submission of a 506J notification. Information that is marked with an asterisk (\*) must be provided for it to be transmitted to the agency. Indicate whether you are not experiencing an interruption or permanent discontinuance by selecting the reason from the list and selecting the right arrow between the "Available" and "Chosen" boxes. Multiple reasons can be moved at once by holding the control (Ctrl) key while selecting. You can scroll through all the options by utilizing the small scroll bar on the right of the "Available" box.

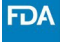

#### Reason(s) no Notification is needed

\*Reason(s) no Notification is needed (May choose one or more) Available No longer m

| vailable                                           |   | Chosen                                                                  |
|----------------------------------------------------|---|-------------------------------------------------------------------------|
| No longer manufacturing product                    | Þ | No interruption in manufacturing of product<br>Move selection to Chosen |
| Other reasons not listed above, description below. | • | Product is not used towards COVID-19 treatment or diagnosis             |

If a reason is incorrectly selected, it can be removed by selecting the reason and then selecting • the left arrow between the "Available" and "Chosen" boxes.

| Reason(s) no Notification is needed                            |                                                             |
|----------------------------------------------------------------|-------------------------------------------------------------|
| * Reason(s) no Notification is needed (May choose one or more) |                                                             |
| Available                                                      | Chosen                                                      |
| No longer manufacturing product                                | No interruption in manufacturing of product                 |
| Other reasons not listed above, description below.             | Product is not used towards COVID-19 treatment or diagnosis |
|                                                                | Move selection to Available                                 |
|                                                                |                                                             |

## **Error Messages**

Enter a valid value

• This error occurs when text is entered into a field that is expecting a numerical value. These fields are mainly in the Production Capacity and Market Share and FEI field. Average Historic US Distribution per Month

| ſ | m                    | ĺ |
|---|----------------------|---|
| Ē | inter a valid value. |   |

Product Code not found see FAQ

This error occurs when the product code that is being entered is not one of the device types that • currently require notification under section 506J of the FD&C Act.

\* Product Code (Begin typing the product code and select it from the drandown list)

| ART                                   | Q |
|---------------------------------------|---|
| Product Code not found please see FAQ |   |

FEI number not found see FAQ

This error occurs when the FEI number entered is either not entered correctly or is not • registered as a device establishment in the webform. You can look up your FEI number in the Establishment Registration and Device Listing database or the FEI Search portal.

\* FEI Number (Begin typing the number and select it from the dropdown list)

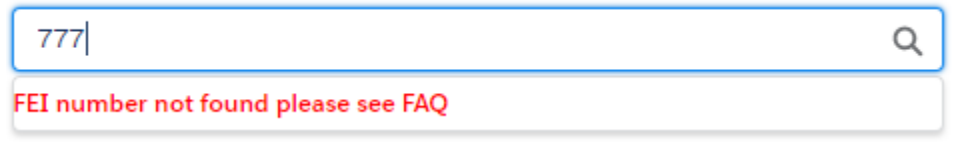

Enter a value

• This error occurs when a required field has not been completed. \* Submitter First Name

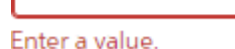

You have entered an invalid format

а

• This error occurs when a valid email address is not entered. The email address should include the @ symbol with text before and after.

Submitter Email Address

You have entered an invalid format.

• This error also occurs when a valid email address is not entered. The email address should include a domain name (.com, .gov, .edu, etc.)

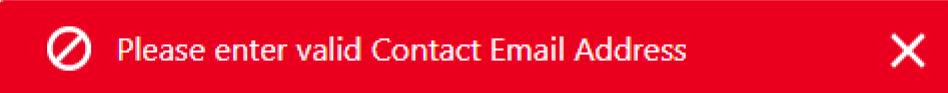

Upload errors

• The size of the file exceeded 5 MB or is an incompatible file type

|                        |                  | Ifiles couldn't be uploaded                         | ×         |
|------------------------|------------------|-----------------------------------------------------|-----------|
| Add Attachm            | ents             |                                                     |           |
| Submit information     | on. Once the     | details has been saved, you will be able to uploa   | ad files. |
| * Upload allowed files | (PDF, Word or Ex | ccel). The file attachment size cannot exceed 5 MB. |           |
| 📩 Upload Files         | Or drop files    |                                                     |           |
| Binder1.pdf            |                  |                                                     |           |
|                        |                  |                                                     |           |
| Finish                 |                  |                                                     |           |

Your entry does not match the allowed format MMM d, yyyy

• This error occurs when a date is typed into the start date or end date fields instead of utilizing the pop-up calendar and selecting the appropriate date. Use the pop-up calendar to select the date.

FDA

\*Estimated Duration End Date

5/10/20

Your entry does not match the allowed format MMM d, yyyy.

Estimated duration start date should be less than estimated duration end date

• This error occurs when an end date is reported at a time prior to the reported start date.

🖉 Estimated Duration Start Date should be less than Estimated Duration End Date. 🗙

蔮

#### **Required field errors**

- These errors occur when required fields have not been completed.
  - Please enter Contact First Name Please enter Contact Last Name Please enter Contact Last Name Please enter Contact Email Address Please enter Contact Phone Please enter Manufacturer Please enter Manufacturer Please enter Notification Type Either estimated duration end date or duration other should be completed. Reason(s) for discontinuance or interruption should be completed. Please enter a valid FEI Number. Please see the FAQ if the number you entered is not listed. Please enter a valid product code. Please see the FAQ if the product code you entered is not listed.